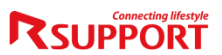

Cloud based Web Videoconferencing Service

# How to Use RemoteMeeting

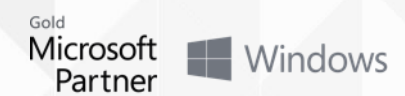

### 1. How to access Online meeting with PC

- You can Access from the URL on your E-mail Invitation
- Just Click the URL or "Start" button to attend to meeting

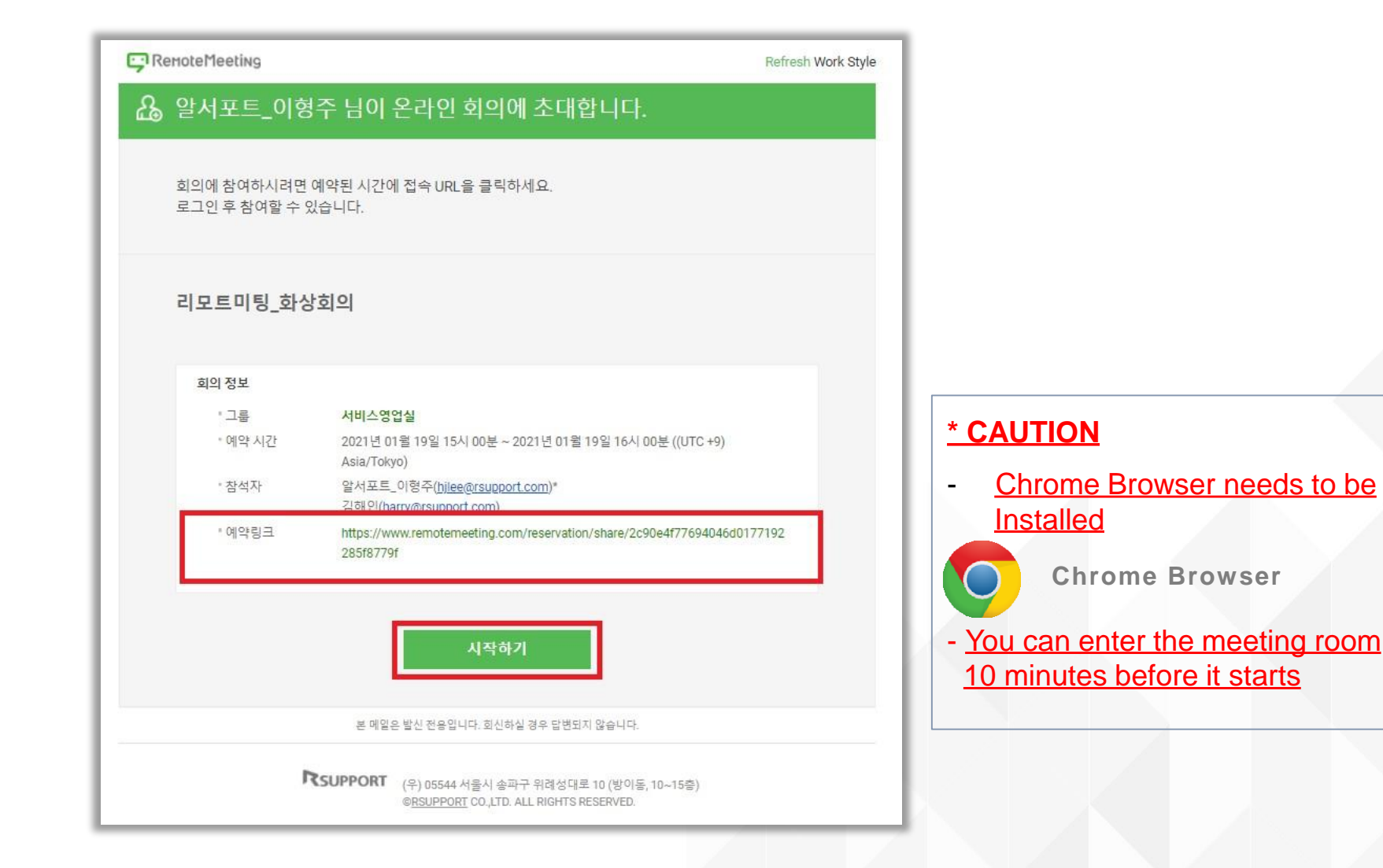

- You can Access from the URL on your E-mail Invitation
- Just Click the URL or "Start" button to attend to meeting

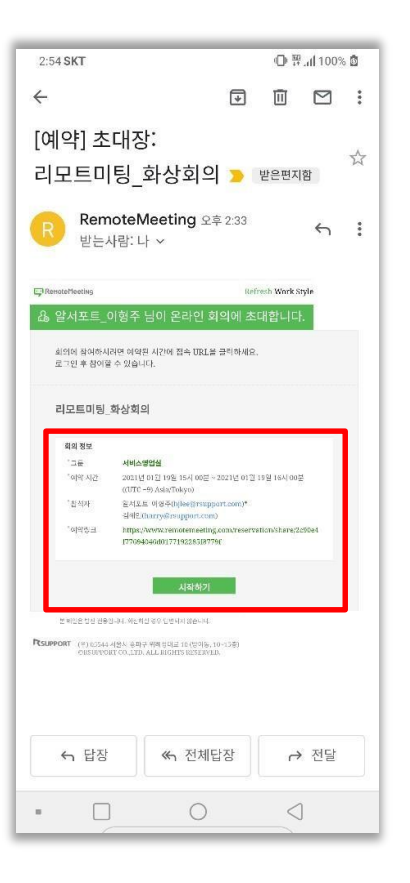

Click the URL on E-Mail or "Start" on your Mobile

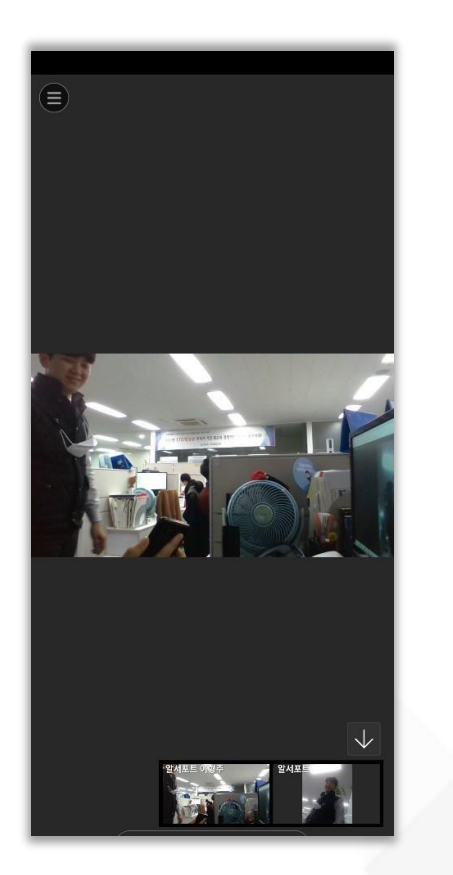

You can access to the meeting immediately if Remote Meeting Application is installed

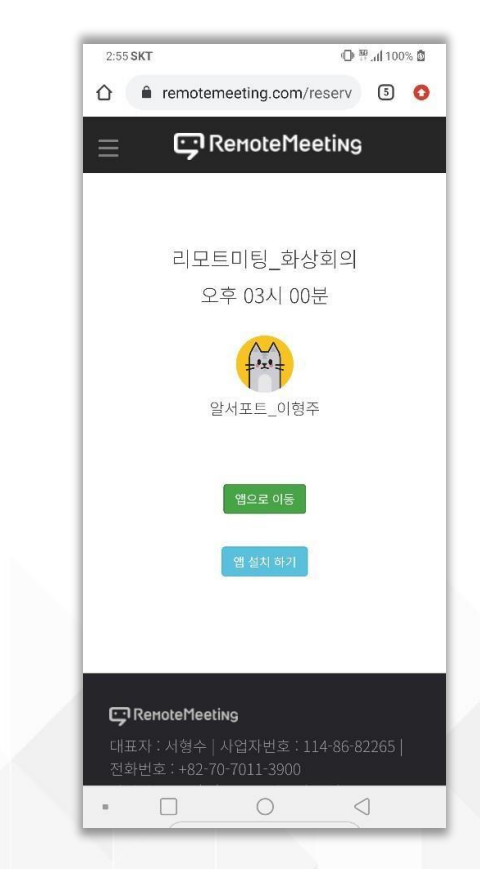

If not, you need to install the application from App Store / Google Play Store

#### - If you cannot access to the meeting, Go to 'SETTINGS' and make 'Use Mobile Network' option enabled

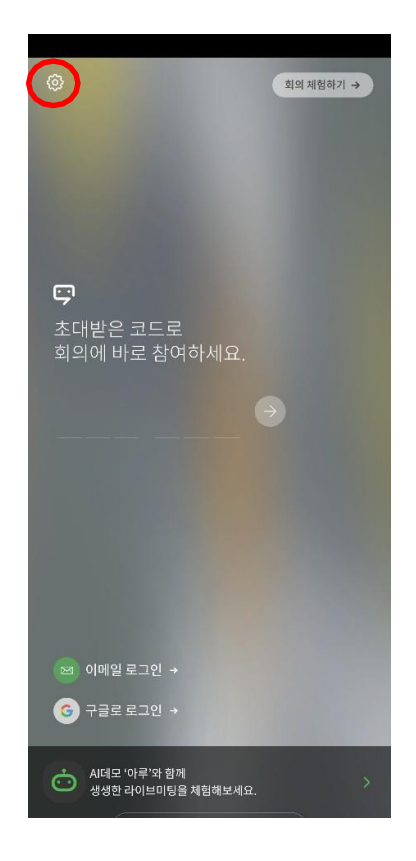

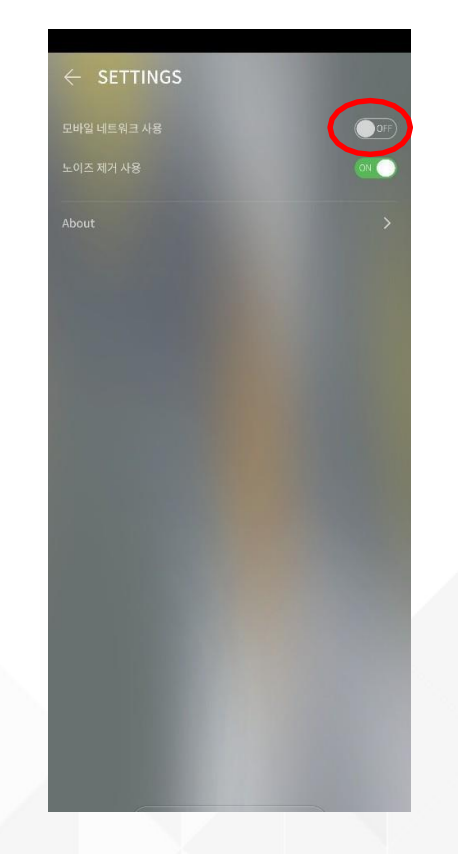

First Page of the Application

- Touch the Menu icon located at upper left side of the screen

make 'Use Mobile Network' option enabled

## Thanks

#### Korea :

138-827 서울시 송파구 위례성대로 1 0(방이동 44-5) 에스타워 11~15 TEL :+82-70-7011-3900 FAX :+82-2-479-4429 Tech : <u>support.kr@rsupport.com</u> Sales : sales.kr@rsupport.com

#### Japan :

〒105-0001 東京都港区虎ノ門1-2-20 第3虎の門電気ビル TEL:+81-3-3539-5761 FAX:+81-3-3539-5762 Tech:<u>support.jp@rsupport.com</u> Sales:<u>sales.jp@rsupport.com</u>

#### USA :

560 Sylvan Ave. suite 1000, Engl ewood Cliffs, NJ 07632, USA TE L: +1-888-348-6330 FAX : +1-888-348-6340 Tech : <u>support.us@rsupport.com</u> Sales : <u>sales.us@rsupport.com</u>

#### China :

北京市朝阳区阜通东大街6号方恒国际 A座2708 电话:**+86-10-8256-1810** 支持咨询: <u>support.cn@rsupport.com</u> 销售咨询:sales.cn@rsupport.com

> Microsoft Partner Windows